# **Remote Performance Recording Setup**

### 1. Connect Webcam & External Microphone to Your Computer

- The microphone may (or may not) need the adapter(s) provided.
- If using the microphone adapter <u>and</u> extension cable, **the adapter should connect directlyto the computer**, then to the extension cable, then to the microphone.

### 2. Download & Install:

- Latest version of Zoom (https://zoom.us/download)
- Open Broadcaster Software (OBS) (<u>https://obsproject.com/</u>)
  - Make sure to download version 26.0 or above

#### **Open Broadcaster Software Setup**

#### 3. Open & Setup OBS

- When prompted at first open, start the Auto-Configuration Wizard
- Select "Optimize just for recording..."

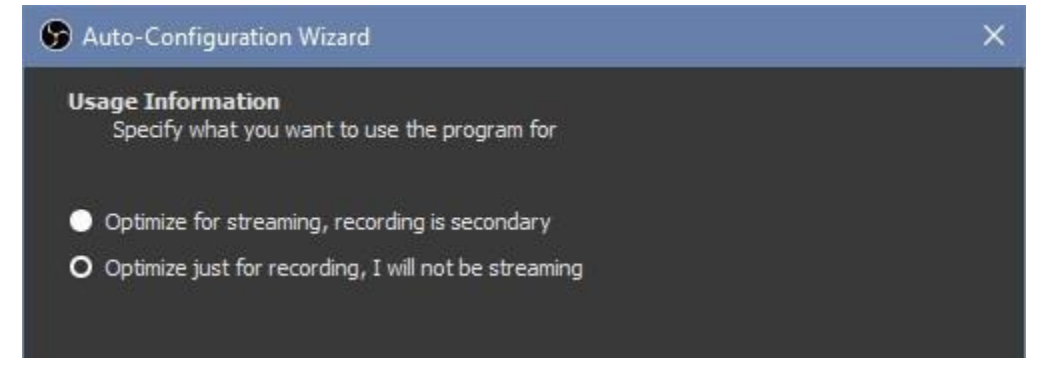

• Set base video resolution to 1280x720 and FPS to 30

| 🕞 Auto-Configuration Wi                          | zard                          |        | × |
|--------------------------------------------------|-------------------------------|--------|---|
| <b>Video Settings</b><br>Specify the desired vid | leo settings you would like t | to use |   |
| Base (Canvas) Resolution                         | 1280x720                      |        |   |
| FPS                                              | 30                            |        |   |
|                                                  |                               |        |   |

• Apply settings

## 4. Adjust OBS Settings

| 🚱 OBS   |         |         |       |            |           |             |     |         |             |      |    |     |          |     |       |         |        |                            |          |                  |                  |          |            |    |
|---------|---------|---------|-------|------------|-----------|-------------|-----|---------|-------------|------|----|-----|----------|-----|-------|---------|--------|----------------------------|----------|------------------|------------------|----------|------------|----|
| File Ed | it View | Profile | Scene | Collection | Tools     | Help        |     |         |             |      |    |     |          |     |       |         |        |                            |          |                  |                  |          |            |    |
|         |         |         |       |            |           |             |     |         |             |      |    |     |          |     |       |         |        |                            |          |                  |                  |          |            |    |
| Scene   | Scene   |         | 4     |            | Sources   |             |     | Deskton | Audio       |      |    | Aud | io Mixer |     |       |         | 0.0    | <del>ان</del> ا<br>العام ا | Scen     | e Iransitor      | s 1 <del>4</del> |          | ontrols    | ÷  |
|         |         |         |       | You do     | 't have   | any source  |     | 6 4     | 5 - 14<br>1 |      |    |     |          |     |       | -10     | 3      |                            |          | - <del>-</del> - | . ň.             | Sta      | rt Streami | ng |
|         |         |         |       | or right   | click her | e to add or | ne. |         |             |      |    |     |          |     |       | -       | () I   | ¢                          | Duration | 200 mi           | ~                | 54       | rt Recordi |    |
|         |         |         |       | Ð          |           |             |     | Mig/Aux |             |      |    |     |          |     |       | _       | 0.0    | ) dB                       | Duration | - 300 ms         | $\sim$           |          | Settings   |    |
|         |         |         |       |            | - 1       |             |     | ¢0 4    | a da        | - 48 | 40 | -35 | 30       | ఉ ఉ | o -15 | -10     | 1) 4   | 8                          |          |                  |                  |          | Exit       |    |
| +       | ~ ~     |         |       | + - +      | * ^       | $\sim$      |     |         |             |      |    |     |          |     |       |         |        |                            |          |                  |                  |          |            |    |
|         |         |         |       |            |           |             |     |         |             |      |    |     |          |     |       | LIVE: 0 | 0:00:0 | 0 0                        | REC: 00  | 00:00            | CPU: 0.6         | 5%, 30.0 | 0 fps      |    |

- General Tab
  - Check "Show confirmation dialog when stopping recording"
  - Check "Hide cursor over projectors"

| Settings     |                       |                                                                                                    | ×     |
|--------------|-----------------------|----------------------------------------------------------------------------------------------------|-------|
| General      | General               |                                                                                                    |       |
| ((•)) Stream |                       | nguage english<br>Theme Dark (Default)                                                               | 0     |
| Output       |                       | <ul> <li>Automatically check for updates on startup</li> <li>Open stats dialog on startup</li> </ul> |       |
| Audio        | Output                | Chow roof-mation diskn when startion streams                                                         |       |
| Video        |                       | Show confirmation datage when stopping streams                                                       |       |
| Hotkeys      |                       | Automatically record when streaming     Kone service a stream streaming                              |       |
| X Advanced   |                       | Accept recursing international accepts                                                               |       |
|              | Source Alignment Snap | ncep repay durier acure microsu can subs                                                             |       |
|              |                       | ✓ Enable                                                                                             |       |
|              | Snap Si               | nsitivity 10.0                                                                                       | \$    |
|              |                       | Snap Sources to edge of screen                                                                       |       |
|              |                       | Snap Sources to other sources                                                                        |       |
|              |                       |                                                                                                    |       |
|              | Projectors            |                                                                                                    |       |
|              |                       | Hide cursor over projectors                                                                          |       |
|              |                       | Save projectors on exit                                                                              |       |
|              |                       |                                                                                                    |       |
|              |                       | OK Cancel                                                                                            | Apply |

- Output Tab
  - Change record settings to:
    - **Path** = your Desktop (or other easy to find location)
    - Check "Generate File Name without Space"
    - Quality = "High Quality, Medium File Size"
    - Format = "mkv"
    - Encoder = "Software (x264 low CPU usage preset, increases file size)"

| Settings     |                       |                                    | ×      |
|--------------|-----------------------|------------------------------------|--------|
| General      | Output Mode           | Simple                             |        |
| ((•)) Stream | Streaming             |                                    |        |
| A            | Video Bitrate         | 2500 Kbps                          | ÷.     |
| Output       | Encoder               | Hardware (NVENC)                   |        |
| -            | Audio Bitrate         |                                    |        |
| (I) Audio    |                       | Enable Advanced Encoder Settings   |        |
| <u> </u>     |                       |                                    |        |
| Video        | Recording             |                                    |        |
| Hotkeys      | Recording Path        | C:/Users/Chris/Desktop             | Browse |
|              |                       | ✓ Generate File Name without Space |        |
| Advanced     | Recording Quality     | High Quality, Medium File Size     |        |
| · •          | Recording Format      | mkv                                |        |
|              | Encoder               | Hardware (NVENC)                   |        |
|              | Custom Muxer Settings |                                    |        |
|              |                       | Enable Replay Buffer               |        |
|              |                       |                                    |        |

- If you **do not** see the **Recording** options above:
  - Change Output Mode = "Advanced"
  - Click on the Recording tab
  - **Path** = your Desktop (or other easy to find location)
  - Check "Generate File Name without Space"
  - Format = "mkv"
  - Encoder = "Software (x264 low CPU usage preset, increases file size)"
  - Rate Control = "VBR"
  - Bitrate = 2500 Kbps
  - Max Bitrate = 5000 Kbps
  - Preset = "Quality"
  - Profile = "High"

| 🕞 Settings |                                                                                                    | ×          |
|------------|----------------------------------------------------------------------------------------------------|------------|
| General    | Output Mode Advanced                                                                                                    |            |
| A Stream   | Streaming Recording Audio Replay Buffer                                                                                                    |            |
| Output     | Recording Path D:\Videos                                                                                                    | Browse     |
| () Audio   | Generate File Name without Space Recording Format mkv                                                                                                    |            |
| Video      | Encoder NVIDIA NVENC H.264 (new)                                                                                                    |            |
| Hotkeys    | Rescale Output 1920x1080                                                                                                    |            |
| Advanced   | Rate Control       VBR         Bitrate       2500 Kbps         Max Bitrate       5000 Kbps         Max Bitrate       5000 Kbps         Keyframe Interval (seconds, 0=auto)       0         Preset       Quality         Profile       high         El Look-ahead ⑦       Psycho Visual Tuning ⑦         GPU       0         Max B-frames       2 |            |
|            | OK Car                                                                                                    | ncel Apply |

- Audio Tab
- Set Sample Rate = 48 kHz
- Set Mic/Auxillary Audio = Line In / External Microphone

| 😵 Settings |                       |                                            | × |
|------------|-----------------------|--------------------------------------------|---|
| General    | General               |                                            |   |
|            | Sample Rate           | 48 kHz                                     |   |
| A Stream   | Channels              | Stereo                                     |   |
| Output     | Devices               |                                            |   |
|            | Desktop Audio         | Default                                    |   |
| (I) Audio  | Desktop Audio 2       | Disabled                                   |   |
|            | Mic/Auxiliary Audio   | Line In (3- Realtek High Definition Audio) |   |
| Video      | Mic/Auxiliary Audio 2 | Disabled                                   |   |
|            | Mic/Auxiliary Audio 3 | Disabled                                   |   |
| Hotkeys    | Mic/Auxiliary Audio 4 | Disabled                                   |   |
| 30         |                       |                                            |   |

• Video Tab

20

- Confirm settings match image below – especially **Output = 1280x720**. Adjust as needed.

| Settings          |                                                |                                                     |                | ×            |
|-------------------|------------------------------------------------|-----------------------------------------------------|----------------|--------------|
| General           | Base (Canvas) Resolution                       | 1280x720                                            | Aspect Ratio 1 | 16:9         |
| ((•))<br>A Stream | Output (Scaled) Resolution<br>Downscale Filter | 1280x720<br>Bicubic (Sharpened scaling, 16 samples) | Aspect Ratio 1 | . <b>6:9</b> |
| Output            | Common FPS Values 🗘                            |                                                     |                |              |
| Audio             |                                                |                                                     |                |              |
| Video             |                                                |                                                     |                |              |

- Advanced Tab
  - Do not change renderer
  - Change these settings:
    - Color Format = "RGB"
    - Color Space = "709"
    - Color Range = "Full"

| Settings                |                               |                            |                  | × |
|-------------------------|-------------------------------|----------------------------|------------------|---|
| General                 | General                       |                            |                  |   |
| ((°)) <sub>Stream</sub> | Process Priority              | Normal                     |                  |   |
| A                       | Video                         |                            |                  |   |
| Output                  | Renderer                      | Direct3D 11                |                  |   |
| 24.5                    | Color Format                  | RGB                        |                  |   |
| () Audio                | Color Space                   | 709                        | Color Range Full |   |
| Video                   |                               |                            |                  |   |
|                         | Recording                     |                            |                  |   |
| Hotkeys                 | Filename Formatting           | %CCYY-%MM-%DD %hh-%mm-%ss  |                  |   |
| 3/                      |                               | Overwrite if file exists   |                  |   |
| Advanced                |                               | Automatically remux to mp4 |                  |   |
|                         | Replay Buffer Filename Prefix | Replay                     | Suffix           |   |

#### 5. Create a New Scene

• In the Scene box, click the plus icon to add a new scene. Name it "Webcam Record"

|          | Add Scare                                                                                   |                                                                        | ~    |                                     |                                                                       |   |
|----------|---------------------------------------------------------------------------------------------|------------------------------------------------------------------------|------|-------------------------------------|-----------------------------------------------------------------------|---|
|          | Please enter the name of<br>Webcam Record                                                   | the scene                                                              |      |                                     |                                                                       |   |
|          |                                                                                             | OK Cancel                                                              |      |                                     |                                                                       |   |
| Scenes 🔒 | Sources 🖷                                                                                   | Audio Mixer                                                            | ъ    | Scene Transitions 🛛 🔒               | Controls                                                              | ч |
| Scene    | You don't have any sources.<br>Click the + button below,<br>or right click here to add one. | Desktop Audio 0.0.0 dl<br>de do de de de de de de de de de de de de de | D    | Fade 0<br>+ - 🌣<br>uration 300 ms 🗘 | Start Streaming<br>Start Recording<br>Studio Mode<br>Settings<br>Exit |   |
| +- ^ ~   | +-\$ ^~                                                                                     | (@) LIVE: 00:00:00                                                     | • RE | EC: 00:00:00 CPU: 0                 | 1.4%, 30.00 fps                                                       |   |

### 6. Add Video Source to the "Webcam Record" Scene

- With "Webcam Record" selected in the Scene's box, click the plus icon in the Sources box
  - Select "Video Capture Device"

| Scenes           | L. | Sources                                  | Ъ | Audio Mixer                                                                                                    | 5      | Scene    | Transitions | Ч                                                                                                    | Controls        | ч |
|------------------|----|------------------------------------------|---|----------------------------------------------------------------------------------------------------|--------|----------|-------------|----------------------------------------------------------------------------------------------------|-----------------|---|
| Scene            |    | You don't have any cources               |   | Desktop Audio                                                                                                    | 0.0 dB | Fade     |             |                                                                                                    | Start Streaming |   |
| Webcam Record    |    | Click the + button below,                |   |                                                                                                    | *      |          | + -         | \$                                                                                                    | Start Recording |   |
|                  |    | or right click here to add one.          |   |                                                                                                    | *      | Duration | 300 ms      | \$                                                                                                    | Studio Mode     |   |
|                  |    |                                          |   | Mic/Aux                                                                                                    | 0.0 dB |          |             |                                                                                                    | Settings        |   |
|                  |    |                                          |   | eo es eo es | ð      |          |             |                                                                                                    |                 |   |
| $+ - \land \lor$ |    | +-& ^~                                   |   |                                                                                                    | - T    |          |             |                                                                                                    |                 |   |
|                  |    | 🛛 🖞 Audio Input Capture                  |   | (•) LIVE: 00:00                                                                                                    | 0:00   | REC: 00: | 00:00       | CPU: 0.6                                                                                                    | %, 30.00 fps    |   |
|                  |    | <ul> <li>Audio Output Capture</li> </ul> |   |                                                                                                    |        |          |             | 1999 (1999 (1999 (1999 (1999 (1999 (1999 (1999 (1999 (1999 (1999 (1999 (1999 (1999 (1999 (1999 (1999 (1999 (199 |                 | _ |
|                  |    | D Blackmagic Device                      |   |                                                                                                    |        |          |             |                                                                                                    |                 |   |
|                  |    | Browser                                  |   |                                                                                                    |        |          |             |                                                                                                    |                 |   |
|                  |    | Color Source                             |   |                                                                                                    |        |          |             |                                                                                                    |                 |   |
|                  |    | 🖵 Display Capture                        |   |                                                                                                    |        |          |             |                                                                                                    |                 |   |
|                  |    | 🐼 Game Capture                           |   |                                                                                                    |        |          |             |                                                                                                    |                 |   |
|                  |    | M Image                                  |   |                                                                                                    |        |          |             |                                                                                                    |                 |   |
|                  |    | Image Slide Show                         |   |                                                                                                    |        |          |             |                                                                                                    |                 |   |
|                  |    | Media Source                             |   |                                                                                                    |        |          |             |                                                                                                    |                 |   |
|                  |    | E Scene                                  |   |                                                                                                    |        |          |             |                                                                                                    |                 |   |
|                  |    |                                          |   |                                                                                                    |        |          |             |                                                                                                    |                 |   |
|                  |    | For Vice video Source                    |   |                                                                                                    |        |          |             |                                                                                                    |                 |   |
|                  |    | Window Capture Device                    |   |                                                                                                    |        |          |             |                                                                                                    |                 |   |
|                  |    |                                          |   |                                                                                                    |        |          |             |                                                                                                    |                 |   |

- In the Create/Select Source box that appears
  - Choose "Create"
  - Name the source "Webcam"

| S Create/Select Source | ×         |
|------------------------|-----------|
| O Create new           |           |
| Webcam                 |           |
| Add Existing           |           |
|                        |           |
| 🗹 Make source visible  |           |
|                        | OK Cancel |

- Ignore any webcam warnings that may pop up
- By "Device", select the external webcam (ex. "PC-LM1E Camera")
  - Do not select built-in laptop webcam
- Change settings:
  - Resolution/FPS Type = "Custom"
  - Resolution = "1280x720"
  - FPS = "30"
  - Format = "MJPEG"
  - Color Space = "709"
  - Color Range = "Full"

| Device              | USB Live camera             |        |
|---------------------|-----------------------------|--------|
|                     | Deactivate                  |        |
|                     | Configure Video             |        |
|                     | Configure Crossbar          |        |
|                     | Deactivate when not showing |        |
| Resolution/FPS Type | Custom                      |        |
| Resolution          | 1280x720                    |        |
| FPS                 | 30                          |        |
| Video Format        | MJPEG                       |        |
| Color Space         | 709                         |        |
| Color Range         | Full                        |        |
| Bufferina 🕐         | Disable                     |        |
| Defaults            | ок                          | Cancel |

• PC-LM1E Camera specific settings, if different from above:

| Device       | PC-LM1E Camera                          |
|--------------|-----------------------------------------|
|              | Use Preset                              |
| Resolution   | 1280x720                                |
| Frame rate   | Simple FPS Values 🗘 30                  |
|              |                                         |
|              |                                         |
| Input format | Auto (autoselect: MJPEG - JPEG OpenDML) |
| Color space  | Rec. 709                                |
| Video range  | Auto (autoselect: Partial)              |
|              | Use Buffering                           |

- Set Audio Levels With the "Webcam" source selected, adjust audio levels:
  - **Desktop Audio** = Move the slider down to about half or roughly -17dB.
  - **Mic/Aux** = While speaking into the external microphone at a normal to moderately loud volume, adjust the volume slider for so the bouncing bars barely touch the yellow range.
    - Audio should <u>never</u> touch the red range (-10+)
  - **Other Audio** = Any other available audio sources should be **disabled**. Do so by clicking the speaker icon on the right side of each source. When disabled, the speaker will turn red with an "x"

| Desktop Audio       -17.7 dB         &       &       &       &       &       &       &       &       &       &       &       &       &       &       &       &       &       &       &       &       &       &       &       &       &       &       &       &       &       &       &       &       &       &       &       &       &       &       &       &       &       &       &       &       &       &       &       &       &       &       &       &       &       &       &       &       &       &       &       &       &       &       &       &       &       &       &       &       &       &       &       &       &       &       &       &       &       &       &       &       &       &       &       &       &       &       &       &       &       &       &       &       &       &       &       &       &       &       &       &       &       &       &       &       &       &       &       &       &       &       &       &       &       &       & <th>Audio Mixer</th> <th>-<br/>Б</th>                                                                                                    | Audio Mixer                            | -<br>Б   |
|----------------------------------------------------------------------------------------------------|----------------------------------------|----------|
| Mic/Aux<br>-3.0 dB<br>-3.0 dB<br>-3. | Desktop Audio                          | -17.7 dB |
|                                                                                                    | Mic/Aux                                | -3.0 dB  |
|                                                                                                    | 40 45 40 45 40 45 40 45 40 45 40 45 40 | — 🔹 🗖    |
|                                                                                                    | Webcam                                 | 0.0 dB   |

## 7. Close and Re-Open OBS

#### 8. Record Video

- Windows Users click "Start Virtual Camera"
- Select "Webcam Record" Scene
- Click "Start Recording"

| No source selec | ted | Propert       | ies 🔊 | Filters                                |               |                          |        |                      |   |
|-----------------|-----|---------------|-------|----------------------------------------|---------------|--------------------------|--------|----------------------|---|
| Scenes          | Ъ   | Sources       | 6     | Audio Mixer                            | 6             | Scene Transitions        | 6      | Controls             | 2 |
| Capture         |     | 🛚 Webcam      | ⊙ 🔒   | Desktop Audio                          | -17.7 dB      | Fade                     | 0      | Start Streaming      |   |
|                 |     | 🖵 Display Cap | ⊙ 🔒   | •••••••••••••••••••••••••••••••••••••• | ,             | Duration 300 ms          | $\sim$ | Start Recording      |   |
|                 |     |               |       | Mic/Aux                                | -3.0 dB       |                          |        | Start Virtual Camera |   |
|                 |     |               |       |                                        |               |                          |        | Studio Mode          |   |
|                 |     |               |       | Webcam                                 | 0.0 dB        |                          |        | Settings             |   |
| + - ^ ~         |     | +-\$ ^~       |       |                                        | - <b></b> × 🗖 |                          |        | Exit                 |   |
|                 |     |               |       |                                        | (IN)          | E: 00:00:00 • REC: 00:00 | :00 CP | U: 4.5%, 30.00 fps   |   |

- When finished, click "Stop Recording" and then "Yes" to confirm you want to stop.
- The file will be saved to the **Desktop** or other location previously chosen in **Settings**.

#### **Zoom Setup**

- 1. Open Zoom and Change Zoom Video Settings
  - Camera
    - Windows Users: "OBS-Camera"
    - Mac Users: External Webcam (ex. "PC-LM1E Camera")
  - Check "16:9 (Widescreen)"
  - Check "Enable HD"

| 🗬 Sett | ings               |                                      | × |
|--------|--------------------|--------------------------------------|---|
| Θ      | General            | C Rotate 90                          |   |
|        | Video              |                                      |   |
| 0      | Audio              |                                      |   |
| •      | Share Screen       |                                      |   |
| 0      | Chat               |                                      |   |
|        | Virtual Background |                                      |   |
| 0      | Recording          |                                      |   |
| 8      | Profile            | (Tourney / )) B                      |   |
| 0      | Statistics         | Camera: OBS-Camera v                 |   |
|        | Keyboard Shortcuts | Original Ratio                       |   |
| Ĵ      | Accessibility      | My Video: Zenable HD Mirror my video |   |

#### 2. Change Zoom Audio Settings

- Speaker
  - Move slide down so that you can still hear audio from your speakers, but keep it from being too loud.
- Microphone
  - Change microphone to Line In / External / etc.
  - Should be the same external microphone from OBS setup
  - "Automatically adjust volume" is fine

|                    |                                                             | × |  |  |  |
|--------------------|-------------------------------------------------------------|---|--|--|--|
| General            |                                                             |   |  |  |  |
| 🖸 Video            | Speaker Test Speaker Speakers (3- Realtek High Definiti 🕥   |   |  |  |  |
| ∩ Audio            | Output Level:                                               |   |  |  |  |
| Share Screen       | Volume: 4 40                                                |   |  |  |  |
| Chat               |                                                             |   |  |  |  |
| Virtual Background | Microphone Test Mic Line In (3- Realtek High Definition >   |   |  |  |  |
| Recording          | Input Level:                                                |   |  |  |  |
| 2 Profile          | Volume: <                                                   |   |  |  |  |
| J Statistics       | Automatically adjust volume                                 |   |  |  |  |
| Keyboard Shortcuts | Use separate audio device to play ringtone simultaneously   |   |  |  |  |
| Accessibility      | Automatically join audio by computer when joining a meeting |   |  |  |  |
|                    | Mute my microphone when joining a meeting                   |   |  |  |  |
|                    | Press and hold SPACE key to temporarily unmute yourself     |   |  |  |  |
|                    | Sync buttons on headset                                     |   |  |  |  |

• At the bottom of the Audio Settings page, click "Advanced" and on the page that opens, match the settings below.

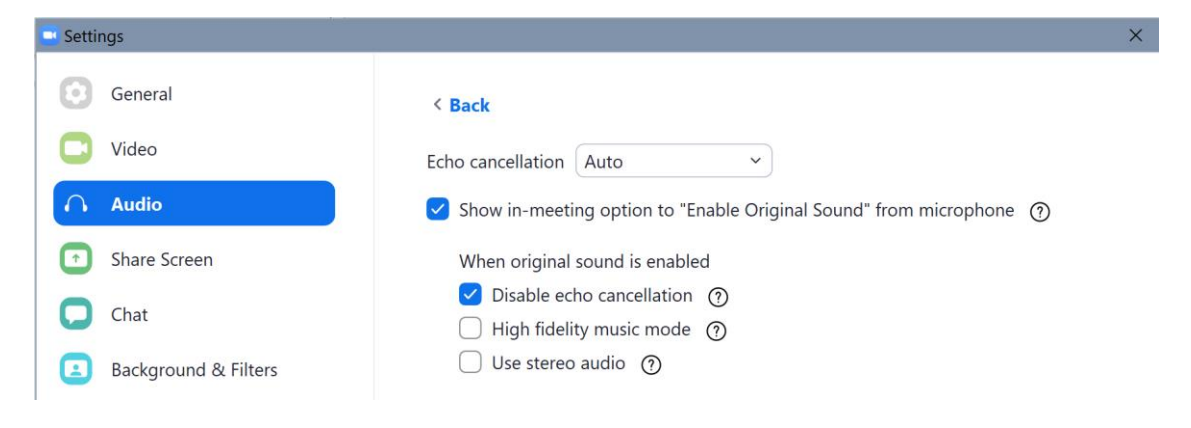

Close out of Zoom settings

#### Need Help?

Reach out: Chris Salters | 682.365.4424 | chris@chrissalters.com